## Ivanti Self-Service Portal Accompanying Guide Notes for Raising an IT Equipment Request for PCN ARRS

- 1. Follow the "Ivanti Self-Service Portal" guide to log in (page 3 of guide).
- 2. Select "GP ICT Services" as the service you work for (page 4 of guide).
- 3. Raise a "Service Request" (page 8 of guide).
- 4. Select "NWL Hardware Request" from the list, or search for "NWL Hardware Request" if it is not listed.
- 5. In the "Organisation" field of the form, select your PCN, or if not listed, select your Practice name.
- 6. In the "Office Location" field, type the name of your PCN, PCN ODS code and office postal address.

|   | Organisation *                      |
|---|-------------------------------------|
|   | · • •                               |
| ł | Type * search or dropdown site name |
|   | ODS Code                            |
|   | l                                   |
|   | Type ODS Code if not available      |
|   |                                     |
|   | Office Location                     |
|   |                                     |
|   |                                     |
|   |                                     |

7. In the "Intended Users" field, list the names and roles of staff that will use the requested hardware. If the request is for PCN ARRS, tick the box below this.

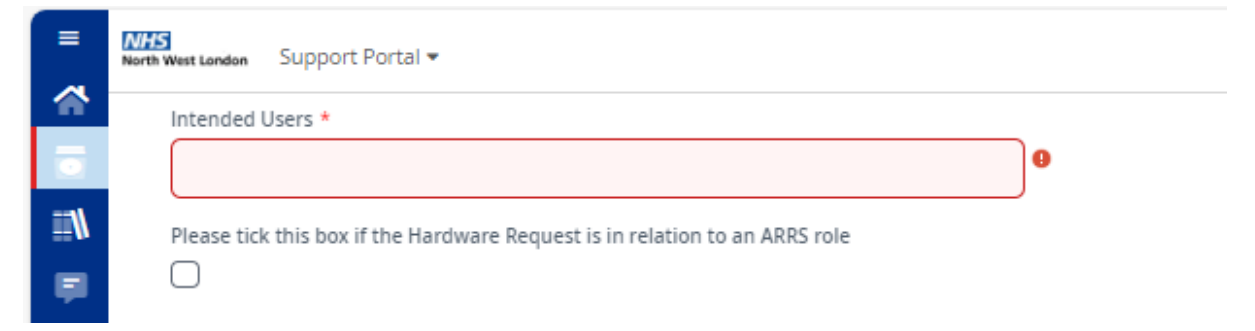